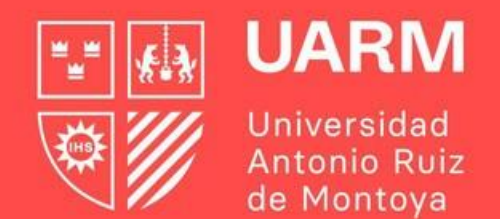

## GUÍA PARA CONSULTAR UNA AUTORIZACIÓN DE MATRÍCULA

Red de Universidades Jesuitas

#Aprenderparatrascender

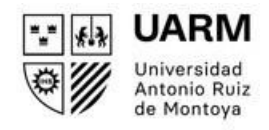

Ingresar al enlace: <u>https://ayuda.uarm.edu.pe/Ticket/Matricula/2023/index.php</u>

Dar click al botón de "CONSULTAR SOLICITUDES DE AUTORIZACIONES VIRTUAL".

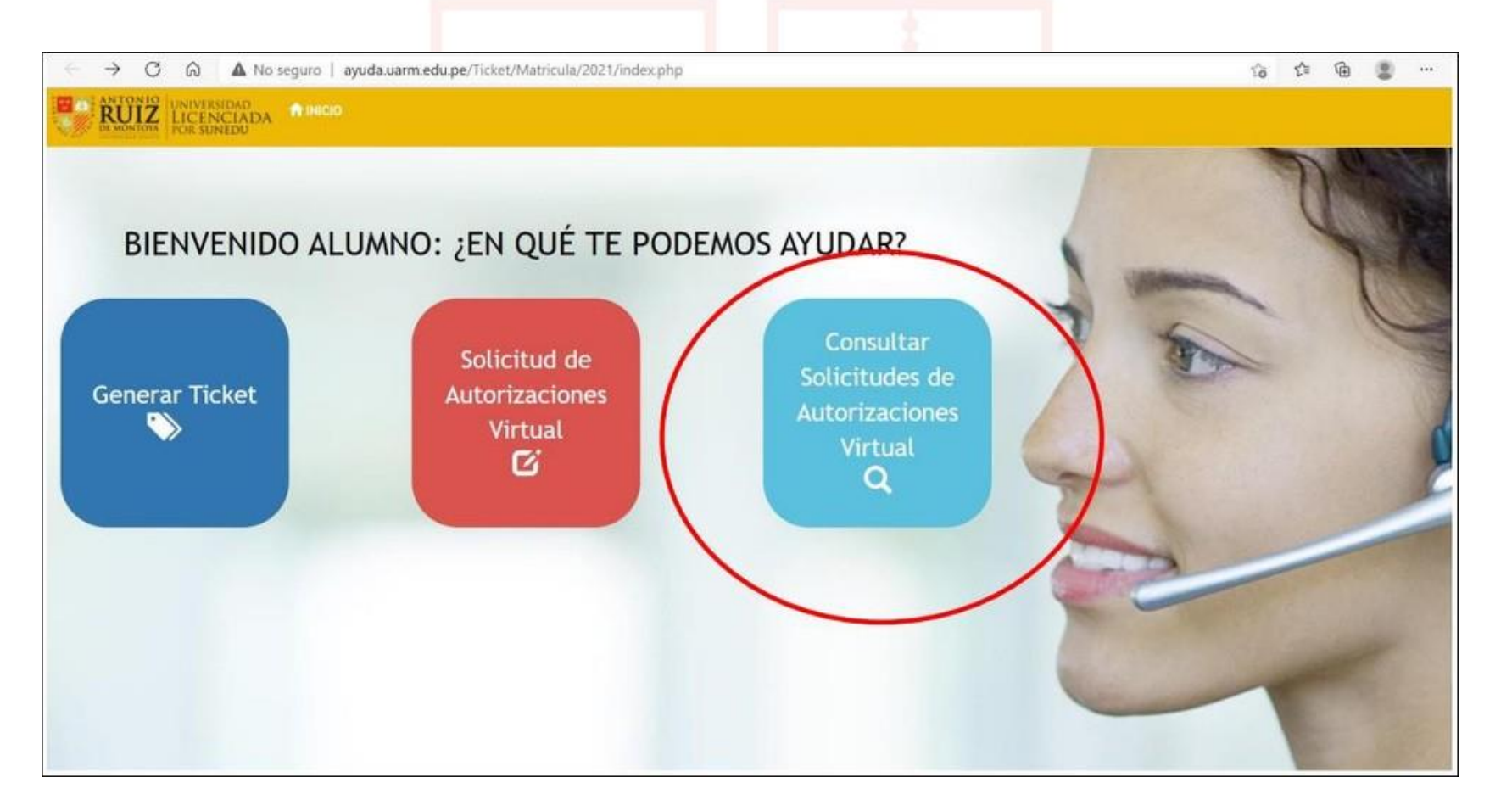

Paso 2:

Jesuitas

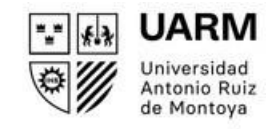

## Ingresar tu número de DNI y dar click al botón **BUSCAR**.

|                       | ERSIDAD<br>ENCLADA<br>SUNEDU |                              |                         |                |            |        |  |
|-----------------------|------------------------------|------------------------------|-------------------------|----------------|------------|--------|--|
| ista de Solicitudes 🔘 |                              | 📨 Seguimiento de Solicitud V | /irtual: Ingrese Num DN | Q Buscar       | >          |        |  |
| Nro Ticket            | Nro Solicitud                | Apellidos y Nombres          | Carrera                 | Tipo Solicitud | Fecha Sol. | Estado |  |
|                       |                              |                              |                         |                |            |        |  |

## Luego aparecerá las solicitudes generadas y el estado en el que se encuentran.

|                     |               | 🗁 Seguimi           | ento de Solicitud Virtual: 7140505    | 9 Q Buscar                                 |                     |           |
|---------------------|---------------|---------------------|---------------------------------------|--------------------------------------------|---------------------|-----------|
| Lista de Solicitude | . 0           |                     |                                       |                                            |                     |           |
| Nro Ticket          | Nro Solicitud | Apellidos y Nombres | Carrera                               | Tipo Solicitud                             | Fecha Sol.          | Estado    |
| 20210303-6-103      | 1065          | DANIEL /            | ESCUELA PROFESIONAL DE ADMINISTRACIÓN | Alumno libre, Adelanto de malla curricular | 02/03/2021 21:00:37 | INGRESADO |
|                     | 152           | DANIEL /            | ESCUELA PROFESIONAL DE ADMINISTRACIÓN | Equivalencia de cursos                     | 11/08/2020 09:19:39 | REVISADO  |
|                     |               |                     |                                       |                                            |                     |           |

Paso 3:

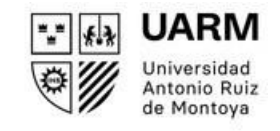

Dar click al recuadro plomo señalado para ver el detalle de cada solicitud.

|                 | ា Seg               | uimiento de Solicitud Virtual:           | 46144476 Q Bus            | car.                         | -              |
|-----------------|---------------------|------------------------------------------|---------------------------|------------------------------|----------------|
| sta de Solicitu | ides 🔞              |                                          |                           |                              |                |
| iro Solicitud   | Apellidos y Nombres | Carrera                                  | Tipo Solicitud            | Fecha Sol.                   | Estado         |
| 03              |                     | ESCUELA PROFESIONAL DE INGENIERÍA INDUST | RIAL Reincorporación      | 31/07/2020 07:02:13          | CHICARESALDO C |
|                 |                     | ESCUELA PROFESIONAL DE INGENIERÍA INDUST | RIAL Adelanto de malla cu | rricular 31/07/2020 06:48:54 | INCRES IDO     |

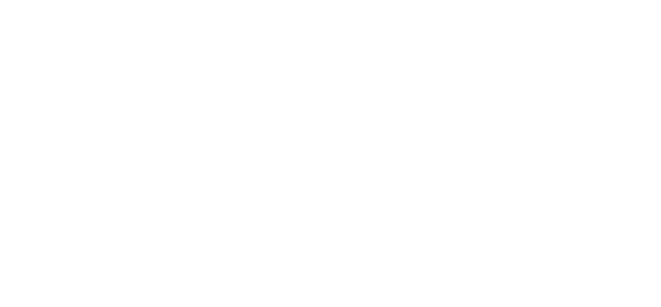

Paso 4:

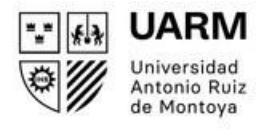

Visualizar el estado de tus solicitudes y en la columna **RESULTADO** podrás revisar el estado del curso. Si indica **NO EVALUADO**, es que todavía no lo revisa el jefe(a) de carrera. Si indica **APROBADO**, es porque el Jefe/a de Carrera ya validó la solicitud.

|                         |                                                                                                    |                                              |                                                                                                    |                                                                                                    |                                                                                                    |                                                                                                    |                                                                                                    |                                                                                        | Celular: 9                                                                                                    |
|-------------------------|----------------------------------------------------------------------------------------------------|----------------------------------------------|----------------------------------------------------------------------------------------------------|----------------------------------------------------------------------------------------------------|----------------------------------------------------------------------------------------------------|----------------------------------------------------------------------------------------------------|----------------------------------------------------------------------------------------------------|----------------------------------------------------------------------------------------|----------------------------------------------------------------------------------------------------|
|                         | Carrera:<br>ESCUELA PROFESIONAL DE ADMINISTRAC                                                                                            | IÓN                                          | Plan: 20121                                                                                                    |                                                                                                    |                                                                                                    |                                                                                                    | Tipo Solicitud:<br>Alumno libre Adelar                                                                                                    | to de malla curricula                                                                  |                                                                                                    |
|                         |                                                                                                    |                                              |                                                                                                    |                                                                                                    |                                                                                                    |                                                                                                    |                                                                                                    |                                                                                        |                                                                                                    |
|                         |                                                                                                    |                                              |                                                                                                    |                                                                                                    |                                                                                                    |                                                                                                    |                                                                                                    | -                                                                                      | ~                                                                                                    |
| Carrera                 | December                                                                                                    | Sacción                                      | hutificaci                                                                                                    | án Car                                                                                                    | nantaria Diraw                                                                                                    | Inc                                                                                                    | Comentario SA                                                                                                    | - Constru                                                                              | -                                                                                                    |
| ROCESOS                 |                                                                                                    | Jeccion                                      | Juschicacs                                                                                                    | on Cor                                                                                                    | nentario Direc                                                                                                    | 101                                                                                                    | Contentario SA                                                                                                    | Giorge                                                                                 |                                                                                                    |
|                         |                                                                                                    |                                              |                                                                                                    |                                                                                                    |                                                                                                    |                                                                                                    |                                                                                                    |                                                                                        | Canada and Canada and Canada and Canada and Canada and Canada and Canada and Canada and Canada and Canada and C                                                                                                    |
| ;ia                     |                                                                                                    |                                              |                                                                                                    |                                                                                                    |                                                                                                    |                                                                                                    |                                                                                                    | ~                                                                                      |                                                                                                    |
| Curso Matricular Equiv. | Docente                                                                                                    |                                              | Sección                                                                                                    | Justificación                                                                                                    | Comen                                                                                                    | tario Director                                                                                                    | Comentario                                                                                                    | SA Res                                                                                 | iltado                                                                                                    |
| ACCESO A LA JUSTICIA    | RODRIGUEZ BRIGNARDELLO JOSE HUGO                                                                                                    |                                              | 1                                                                                                    |                                                                                                    |                                                                                                    |                                                                                                    |                                                                                                    | 80                                                                                     | TVALIAND                                                                                                    |
| Carreras/ Programas     |                                                                                                    |                                              |                                                                                                    |                                                                                                    |                                                                                                    |                                                                                                    |                                                                                                    |                                                                                        |                                                                                                    |
| Curso Equiv.            |                                                                                                    |                                              | Docente                                                                                                    |                                                                                                    | Sección                                                                                                    | Justificación                                                                                                    | Comentario Director                                                                                                    | Comentario SA                                                                          | Resultado                                                                                                    |
| STRACIÓN ADMINISTRACIÓ  | ÓN Y CONTROL DE LA CALIDAD DEL SERVICIO Y ATENCIÓ                                                                                         | N AL CLIENTE                                 | RONCAL ZOLE                                                                                                    | ZZI MARIO PHILLIP                                                                                                    | 1                                                                                                    |                                                                                                    |                                                                                                    |                                                                                        | (HD EVALUAD                                                                                                    |
| c<br>s                  | arrera<br>IOCESOS<br>la<br>Curso Matricular Equiv.<br>ACCESO A LA JUSTICIA<br>arreras/ Programas<br>Curso Equiv.<br>TRACIÓN ADMINISTRACIO | ESCUELA PROFESIONAL DE ADMINISTRAC<br>arrera | ESCUELA PROFESIONAL DE ADMINISTRACIÓN  arrera  Docente  ATOCHE DIAZ WILMER JHOHNY  I  ATOCHE DIAZ WILMER JHOHNY  I  ATOCHE JHOHNY  I  ATOCHE JHOHNY  I | ESCUELA PROFESIONAL DE ADMINISTRACIÓN 20121  arrera  Terra  Docente  ATOCHE DIAZ WILMER JHOINNY  I  ATOCHE DIAZ WILMER JHOINNY  I  ATOCHE JE JAY ATOCHE JE JAY | ESCUELA PROFESIONAL DE ADMINISTRACIÓN 20121  arrera  arrera  Curso Matricular Equív.  Curso Matricular Equív.  Curso Matricular Equív.  Curso Matricular Equív.  Curso Equív.  Curso Eq | ESCUELA PROFESIONAL DE ADMINISTRACIÓN 20121  arrera  arrera  Curso Matricular Equív.  Curso Matricular Equív.  Curso Matricular Equív.  Curso Matricular Equív.  Curso Equív.  Curso Eq | ESCUELA PROFESIONAL DE ADMINISTRACIÓN 20121  arrera arrera Docente Docente Do | escuel a PROFESIONAL DE ADMINISTRACIÓN     20121     Alumno libre, Adelan       arrera | ESCUELA PROFESIONAL DE ADMINISTRACIÓN 2011<br>Alumno libre, Adelanto de malla curricula<br>arrera<br>Docente Docente Sección Justificación Comentario Director Comentario SA Resulta<br>a<br>Curso Matricular Equiv. Docente DIAZ WILMER JHONNY 1<br>Curso Matricular Equiv. Docente Roberto Director Comentario Director Comentario SA Resulta<br>ACCESO A LA JUSTICIA RODRIGUEZ BRIGNARDELLO JOSE HUGO 1<br>ACCESO A LA JUSTICIA RODRIGUEZ BRIGNARDELLO JOSE HUGO 1<br>ACCESO A LA JUSTICIA RODRIGUEZ BRIGNARDEL DE LO CALIDAD E LO CALIDAD E LO COMPANIA I CLIENTE 1<br>ACCESO A LA JUSTICIA RODRIGUEZ BRIGNARDEL DE LO CALIDAD E LO CALIDAD E LO CALIDAD E LO CALIDAD E LO CALIDAD E LO CALIDAD E LO CALIDAD E LO CALIDAD E LO CALIDAD E LO CALIDAD E LO CALIDAD E LO CALIDAD E |

## **Observación:**

Red de

Universidades Jesuitas

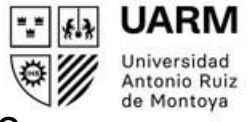

En algunos casos, el jefe/a de Carrera puede pedir una entrevista para atender tu solicitud. Si se diera el caso, lo podrás visualizar dándole click al recuadro plomo.

| ista de Solia    | 🖆 Seguim            | iento de Solicitud Virtual:                     | 46144476        | Q Buscar               |            |  |
|------------------|---------------------|-------------------------------------------------|-----------------|------------------------|------------|--|
| Nro<br>Solicitud | Apellidos y Nombres | Carrera                                         | Tipo Solicitud  | Fecha Sol.             | Estado     |  |
| 103              |                     | ESCUELA PROFESIONAL DE INGENIERÍA<br>INDUSTRIAL | Reincorporación | 31/07/20 0<br>07:02:13 | CARACINTEE |  |

Luego podrás ver el detalle de tu entrevista, la cual se realizará por la plataforma TEAMS en el horario que indique.

| Estado Solicitud:<br>PARA ENTREVISTA<br>Hora Entrevista: |             |            |  |
|----------------------------------------------------------|-------------|------------|--|
| 10:00<br>Usuario Atención:                               |             |            |  |
| Fecha Atención:                                          |             |            |  |
| 31/07/2( ) 09:53:00<br>Comentarios:                      |             |            |  |
|                                                          | C+ Cancelar | 🖨 Imprimir |  |
|                                                          | - currector |            |  |